## Қысқаша нұсқаулық

## Принтер туралы ақпарат

## Принтерді басқару панелін пайдалану

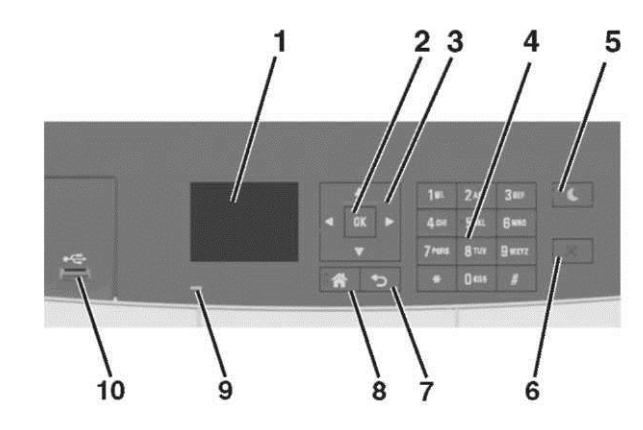

|   | Компонент     | Не үшін                                           |
|---|---------------|---------------------------------------------------|
| 1 | Дисплей       | <ul> <li>Принтер жағдайын қарау.</li> </ul>       |
|   |               | <ul> <li>Күйлеу және принтермен жұмыс.</li> </ul> |
| 2 | "Таңдау"      | <ul> <li>Мәзір параметрлерін таңдау.</li> </ul>   |
|   | батырмасы     | <ul> <li>Күйлеулерді сақтау.</li> </ul>           |
| 3 | сызықтары бар | Мәзірді жылжытунеесе                              |
|   | батырма       | дисплейдегі күйлеу.                               |
| 4 | Пернетақта    | Сандар, әріптер немесе                            |
|   |               | символдарды енгізіңіз.                            |

| 5  | «Ұйқы»<br>батырмасы  | Ұйқы режиміне немесе гибернация режиміне ауысу.                                                                                                    |
|----|----------------------|----------------------------------------------------------------------------------------------------|
|    |                      | <ul> <li>Ескертулер.</li> <li>Келесі әрекеттер принтерді<br/>ұйқы режимінен шығады: кез<br/>келген батырманы басу, USB<br/>портқа құрылғыны қосу, қуат<br/>көзін сөндіргішті қосу бойынша<br/>түсіруді орындау немесе<br/>шығаруға тапсырманы жіберу.</li> <li>Ұйқы режиміне ауысу<br/>батырмасын басу немесе қуат<br/>көзін ауыстырғыш принтерді<br/>гибернация режимінен<br/>шығарады.</li> </ul> |
| 6  | "Стоп"<br>батырмасы  | Принтердің барлық операцияларын токтату                                                                                                    |
| 7  | "Артқа"<br>батырмасы | Алдыңғы экранға қайту.                                                                                                    |
| 8  | "Үй" батырмасы       | Бастапқы экранға қайту.                                                                                                    |
| 9  | Жарық                | Принтердің жағдайын тексеру.                                                                                                    |
|    | индикаторы           |                                                                                                    |
| 10 | Порт USB             | Фотокамера немесе флэш-дискті                                                                                                    |
|    | алдыңғы              | принтерге жақындатыңыз.                                                                                                    |
|    | панелде              |                                                                                                    |

## Жарық түстерімен және ұйқы режиміне ауысу батырмасы жарығының түстерімен танысу

Ұйқы режиміне ауысу батырмасының түстері және принтердің басқару панеліндегі индикатор түстері принтердің жағдайын білдіреді.

| Жарық индикаторы    | Принтер жағдайы               |  |  |
|---------------------|-------------------------------|--|--|
| Сөнд                | Принтер ағытылған немесе      |  |  |
|                     | гибернация режимінде болады.  |  |  |
| Жасыл түспен жанады | Принтер жылытылуы, өңдейді    |  |  |
|                     | деректер немесе басады.       |  |  |
| Үнемі жасыл түспен  | Принтер деректерді, немесе    |  |  |
| жанады              | басып шығаруды өңдеу, қызуда. |  |  |
| Қызыл түс жанады    | Пайдаланушының араласуы       |  |  |
|                     | талап етіледі                 |  |  |

| Жарық индикаторы     | Принтер жағдайы                |  |
|----------------------|--------------------------------|--|
| Сөнд                 | Принтер сөндірілген, күту      |  |
|                      | режимінде немесе дайын         |  |
|                      | жағлайла болады.               |  |
|                      |                                |  |
| Тұрақты сары түспен  | Принтер ұйқы режимінде болады. |  |
| жанады               |                                |  |
| Сарымен жанады       | Принтер гибернация режиміне    |  |
|                      | кіреді немесе шығады.          |  |
| 0,1 секунд сары      | Принтер гибернация режимінде   |  |
| түспен жанады, одан  | болады.                        |  |
| кейін толығымен 1,9  |                                |  |
| секунд ішінде жануын |                                |  |
| тоқтатады, және      |                                |  |
| осылай кезек-кезек.  |                                |  |

## Embedded Web Server пайдалану

**Ескертпе**. Бұл функция шығару серверлеріне қосылған принтерлер және желілік принтерлер үшін ғана қол жетімді.

Принтер желілік ортаға қосылған, Embedded Web Server келесі функцияларды орындау үшін пайдалануға болады.

- Принтердің басқару панелінің виртуалды суретін қарау.
- Принтердің шығын материалдарының жағдайын тексеру.
- Шығын материалдары туралы хабарламаларды күйлеу.
- Принтер параметрлерін күйлеу.
- Желілік параметрлерді күйлеу.
- Есептерді қарау

Embedded Web Server веб-серверіне принтердің рұқсаты үшін:

1 Принтердің IP-адресін алыңыз.

- «TCP/IP» тарауында «Желі/порттар» мәзірі
- Желіні күйлеу бетін шығару жолымен немесе мәзір параметрлерін және «TCP/IP» тарауын іздеу

#### Ескертпелер.

- IP-адрес нүктелермен бөлінген сандардың төрт жинағы түрінде беріледі, мысалы 123.123.123.123.
- Егер прокси-сервер пайдаланылса, веб-парақты дұрыс жүктеуді қамтамасыз ету үшін оны уақытша ағытыңыз.

- 2 Веб-шолушыны ашыңыз және адрес жолына принтердің IP-адресін енгізініз.
- 3 Enter тvймесін басыныз.

Embedded Web Server беті ашылады.

## Кағазды және шығару үшін арнайы материалдарды жүктеу

Ескертпе. Кондырылған веб-сервер шығару серверлеріне косылған принтерлер үшін жіне желілік принтерлер үшін ғана кол жетімді.

## Қағаз түрі және форматын беру

1 Кағаз түрі және форматын беру

Күйлеулер > 
Күйлеулер > 
Күйлеулер > 
Күйлеулер > 
Күйлеулер >

форматы және түрі» > мәзірі

2 Сызығы бар батырманы төмен немесе жоғары басыңыз, қолмен беру құрылғысы немесе тартпаның керек мөлшерін таңдау, одан кейін батырмасын басыңыз

3 Жоғары немесе төмен батырмасын басыңыз, ол қағаздың керек форматын таңдау үшін, одан кейін батырмасын

басыңыз. ок

4 Тартпаның керек түрін немесе беру құрылғысы таңдау үшін жоғары немесе төмен сызығы бар батырманы

басыңыз, одан кейін батырманы басыны

5 Қағаздың керек түрін таңдау үшін жоғары немесе төмен сызығы бар батырманы басыңыз, қағаздың керек түрін

таңдау, одан кейін батырманы басыңыз

#### Universal форматты кағаз ишін параметрлерді күйлеу

Universal кағазының форматын пайдаланушы береді және принтер мәзірінде усынылмаған форматка ие кағазда шығаруға мүмкіндік береді.

#### Ескертпелер.

танданыз >

- Ең аз қолданылатын Universal формат, 76 х127мм (3 х 5дюйм), тек көп мақсатты беру құрылғысына және комлен беру құрылғысына жүктеледі.
- Барынша көп колданылатын формат Universal, 215,9 х 359,9 мм (8,5 х 14,17 дюймов), тек колмен беру курылғысы және көп мақсатты беру құрылғысында ғана жуктеледі.
- Принтердің басқару панелінде таңдаңыз: 1

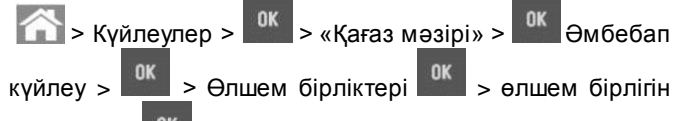

2 Сызыктар көмегімен жоғары немесе төмен Кітап бағдарындағы биіктік немесе кітап бағдарындағы енін

басыңыз, одан кейін басыңы

3 Пернетакта көмегімен немесе солға немесе оңға сызығының көмегімен қажетті күйлеулерді енгізіңіз,

өлшемін таңдаңыз, одан кейін батырманы басыңыз

Батырманы басыңыз 4

## 250 және 550 параққа тартпаны жүктеу

Принтер қолмен берудің қондырылған құрылғысымен 250 параққа бір стандартты тартпаны қамтиды (1-тартпа). Қағаз тартпада 250 параққа, 550 және 650 параққа бірдей жуктеледі, бұнда қағаз сол түрде және форматта.

НАЗАР АУДАРЫНЫЗ – ЖАРАКАТТАНУ МҮМКІНДІГІ: Жабдыктын туракты емес жумысын азайту ушін әрт тартпаны жеке жүктеніз. Қалған тартпаларды олар кере болғанға дейін жабык устаныз.

Тартпаны толығымен алыңыз.

Ескертпе. Тапсырманы шығару кезінде тартпаны алмаңыз, сондай-ақ дисплейде Бос емес жазбасы пайда болады. Бұл қағаздың бүктелуіне алып келуі мумкін.

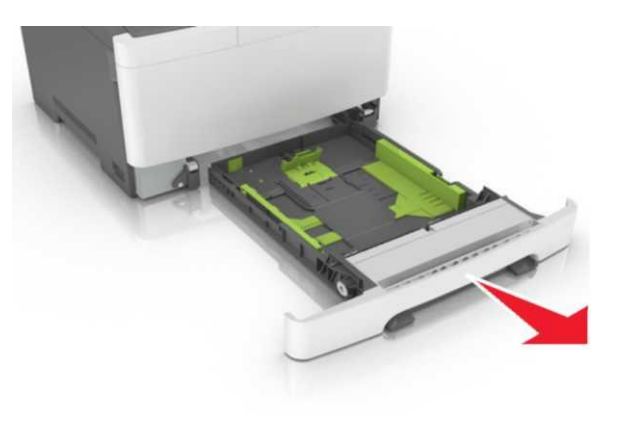

2 Егер қағаз ұзындығы Letter форматынан асса, оны тарту үшін тартпаның артындағы қағаз ұзындығын бағыттауыш тілін басыңыз.

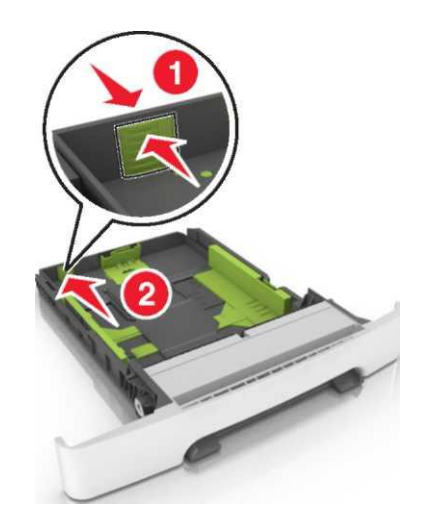

3 Ұзындықты бағыттауыш бекіткіштерін қысыңыз және жүктелетін қағаздың тиісті форматы жағдайына жылжытыңыз.

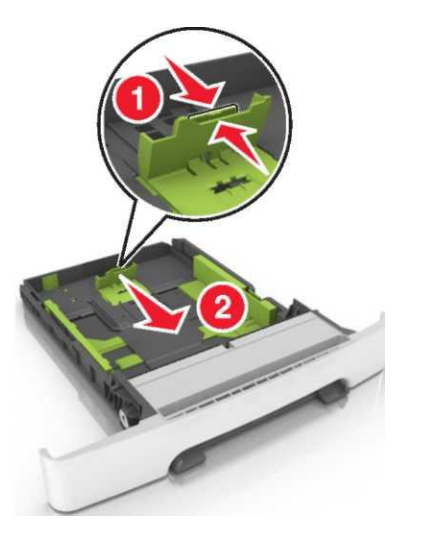

- Ескертпе. Тартпа түбіндегі қағаз форматтары 6 индикаторларын пайдалану бағыттауыш күйлеулерін оңайлатады.
- 4 Бағыттауыш енінің бекіткішін қысыңыз және жүктелетін қағаздың тиісті форматы жағдайына жылжытыңыз.

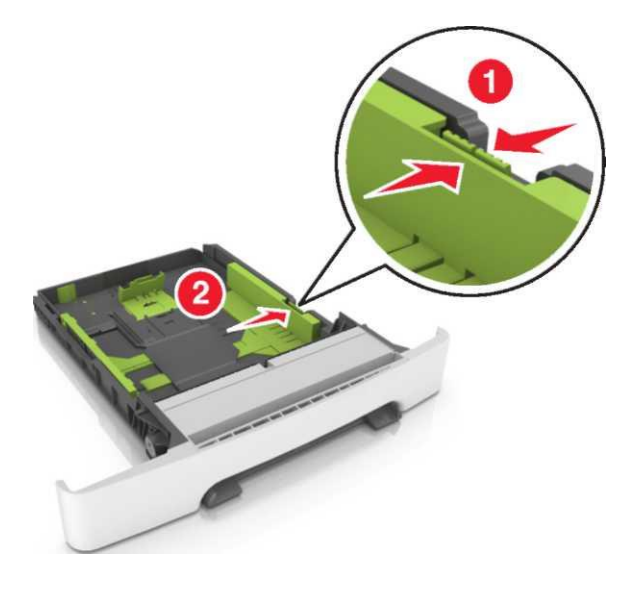

**Ескертпе**. Тартпа түбіндегі қағаз форматтары индикаторларын пайдалану бағыттауыш күйлеулерін оңайлатады.

5 Парақтарды бөлу үшін әр жаққа бірнеше рет дестені бүгіңіз одан кейін оны парақтаңыз. Бүктеулері және майысулары бр қағазды жүктемеңіз. Тегіс беттегі десте шеттерін тегістеңіз.

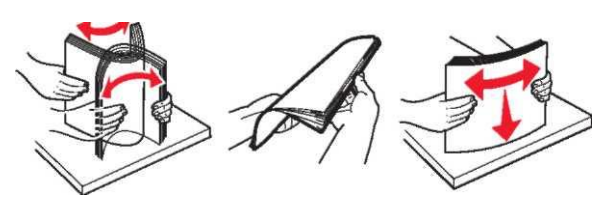

Жоғары жағымен шығаруға ұсынылатын қағаз дестесін жүктеңіз.

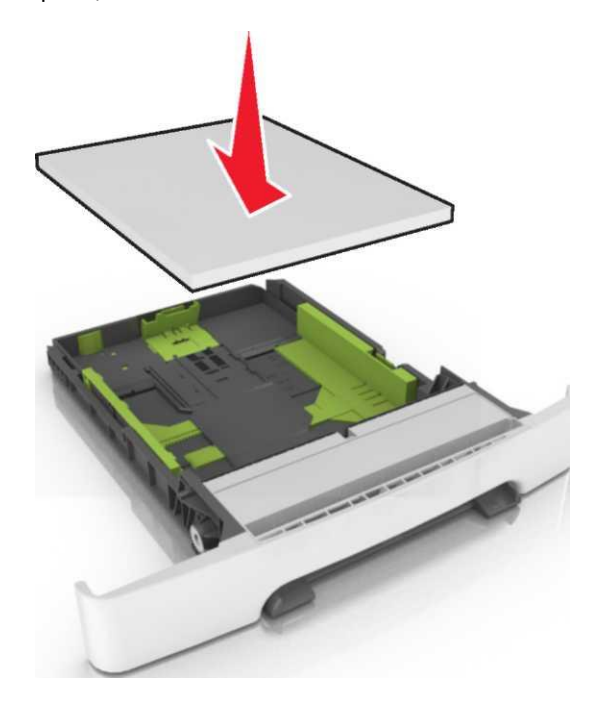

Қағаз шеттеріне бағыттауышты дәл жылжытыңыз.

Тартпаны қойыңыз.

9

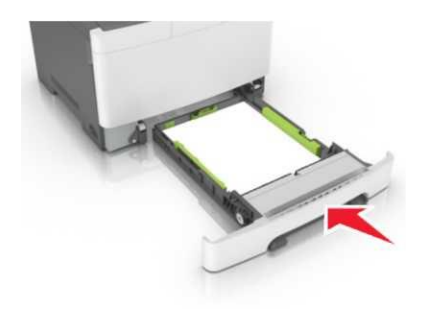

«Қағаз» мәзіріне принтердің басқарупанелінде тартпаға жүктелген қағазға сәйкес қағаз түрі және форматын беріңіз. **Ескертпе.** Әр түрлі типтер және форматтарды қағаз тартпасында пайдалану бүктелулерге әкелуі мүмкін.

# 650 параққа беру тартпасына қағазды жүктеу

650 параққа тартпа (2-тартпа) 550 парақты тартпаны және 100 параққа біріктірілген көп мақсатты беру құрылғысын қамтиды. 650 параққа берудің қосымша құрылғысы 250 параққа тартпа және қағаз түрінің және сол мөлшерін қолдайды. Қосымша беру құрылғысына материалды жүктеу тәсілі стандартты тартпаға жүктеу рәсімінен ерекшеленбейді. Жалғыз айырмашылығы қағаз форматы индикаторларының орналасу орны және бағыттауыштарды бекіткіштердің сыртқы түрінде болады.

НАЗАР АУДАРЫҢЫЗ - ЖАРАҚАТТАНУ МҮМКІНДІГІ: Тұрақты емес жұмыс қаупін азайту үшін әп тартпаны жеке жүктеңіз. Қалған тартпаларды олар қажет болғанға дейін жабық күйде ұстаңыз

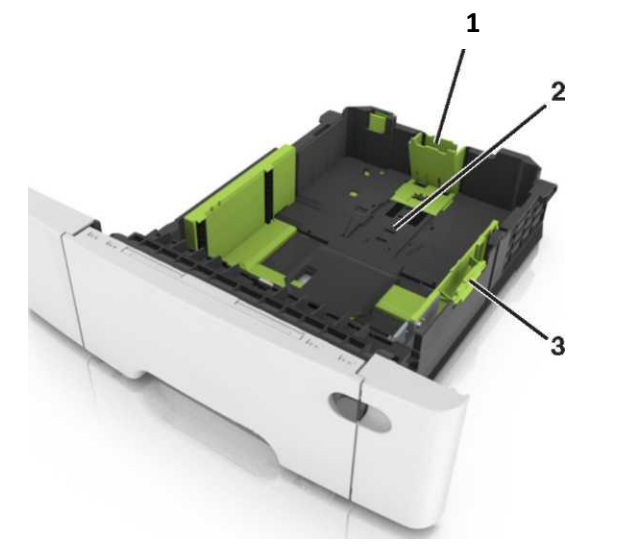

| 1 | Ұзындықты бағыттағыш        |  |
|---|-----------------------------|--|
| 2 | Қағаз форматының индикаторы |  |
| 3 | Енді бағыттауыштың тілі     |  |

## Көп мақсатты беру құрылғысын жүктеу

1

Көп мақсатты беру құрылғысын сырт еткізуді басыңыз және оны солға жылжытыңыз.

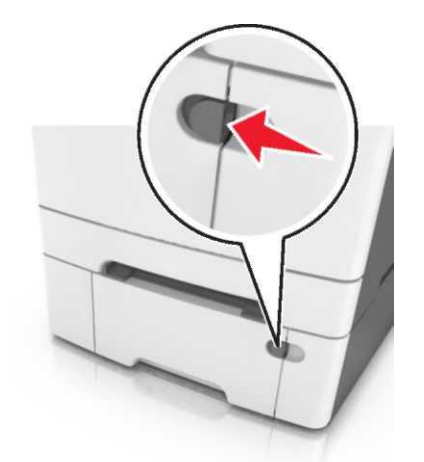

2 Көп мақсатты беру құрылғысын ашыңыз.

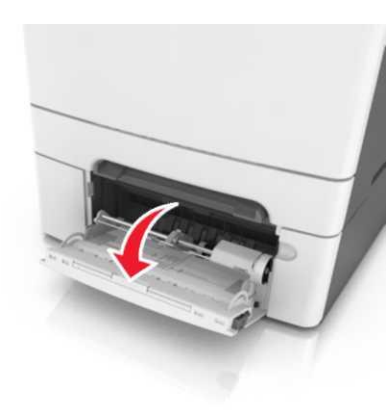

3 Көп мақсатты беру құрылғысының ашылатын бөлігін алыңыз.

Ескертпе. Көп мақсатты беру құрылғысын ашу және толығымен жылжыту үшін ашылатын бөлігін осылайша абайлап ашыңыз.

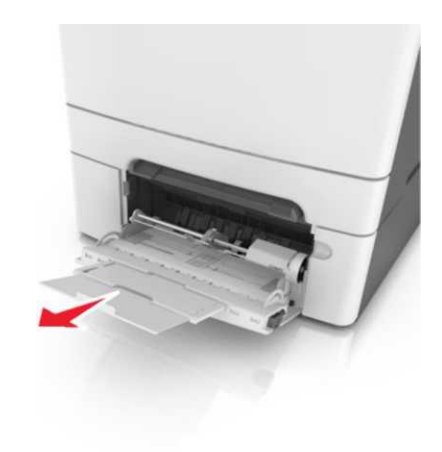

- 4 Жүктеуге қағазды дайындаңыз.
- Қағаз дестесін бірнеше рет әр жаққа бүгіңіз, одан кейін дестені парақтаңыз. Бүктеулері және бүгулері бар қағазды жүктемеңіз. Тегіс бете десте шеттерін тегістеңіз.

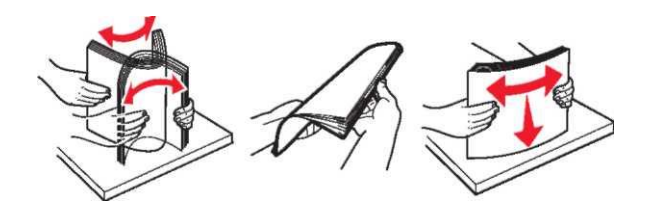

 Мөлдір қабат дестелерінің шетінен ұстап, оны парақтаңыз. Тегіс бетте десте шеттерін тегістеңіз.

**Ескертпе**. Мөлдір қабаттың жұмыс жағына дейін жанаспаңыз. Қабатты зақымдамау үшін қадағалаңыз.

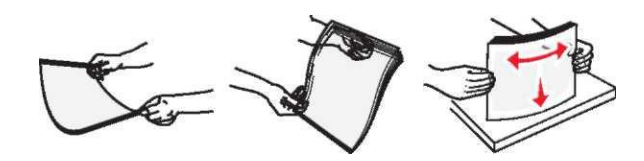

 Конверттерді ажырату үшін әр жаққа бірнеше рет дестені бүгіңіз, одан кейін дестені парақтаңыз. Тегіс беттегі десте шетерін тегістеңіз. ЕСКЕРТУ. Зақымдану мүмкіндігі: Өзі жабысатын детальдар және төсемдері, терезе, бекітпелері, қысқыштары штмптары бар конверттерді пайдаланбаңыз. Осындай конверттерді пайдалану принтердің маңызды зақымдануына алып келуі мүмкін.

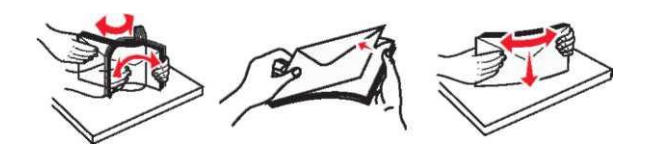

5 Жүктеу және шығару көрсеткішін табыңыз.

Ескертпе. Қағаз бағыттауышында орналасқан қағазды барынша көп жүктеу индикаторынан төмен арнайы немесе әдеттегі қағаз қалыңдығы төмен екеніне көз жеткізіңіз.

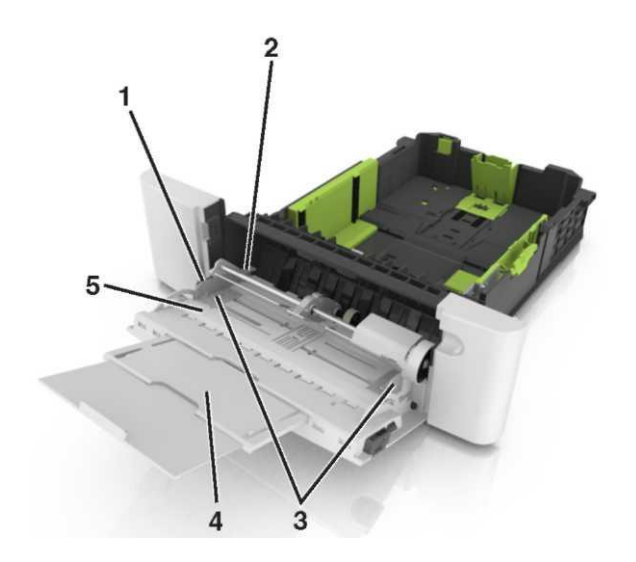

| 1 | Бағыттауыш енінің тілі                         |  |
|---|------------------------------------------------|--|
| 2 | Қағаз дестесінің барынша көп биіктігін көрсету |  |
| 3 | Енін бағыттауыш                                |  |
| 4 | Көп мақсатты беру құрылғысы                    |  |
| 5 | Қағаз форматының индикаторы                    |  |

6 Қағазды жүктеңіз, одан кейін жеңіл жанасуға дейін қағаз дестесіне енді бағыттауышты қағазды жүктеңіз.

 Қағаз, карточка және мөлдір қабатты принтерге жоғары жағымен, төменге шығаруға арналған бетпен жүктеген жөн.

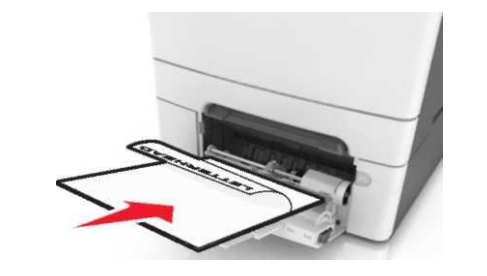

 Қағаз бағыттауышының оң жағында қыса отырып, жоғары калапанмен конверттерді жүктеңіз.

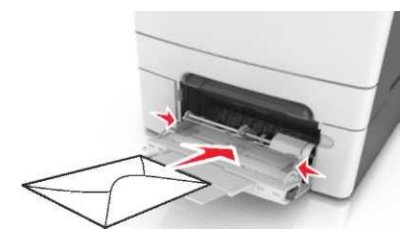

#### Ескертпелер.

- Көп мақсатты беру құрылғысына қағазды жүктемеңіз және тапсырманы шығару кезінде жаппаңыз.
- Әр түрлі форматтағы және түрдегі қағазды біруақытта жүктеңіз.
- Қағаз көп мақсатты беру құрылғысында қағаз көлденең орналасады. Қағаздың көп мақсаттаы беру құрылғысының шеттеріне тығыз жақындамағанына, бүктелмегеніне және майыспағанына көз жеткізіңіз.

Принтердің басқару панеліндегі «Қағаз» мәзірінде қағаз тартпасына жүктелгенге сәйкес қағаз түрі және форматын беріңіз.

## Қолмен беру құрылғысына жүктеу

250 параққа стандартты тартпа бір парақ бойынша қағаздың әр түрлерінде шығару үшін пайдалануға болатын, қолмен берудің қондырылған құрылғысын қамтиды.

- 1 Қағаз парағын қолмен беру құрылғысына жүктеңіз:
  - бір жақты шыаруда төмен шығаруға арналған бетімен материалды жүктеген жөн.
  - Екі жақты шығаруда материалды жоғарыға шығаруға арналған бетпен жүктеген жөн.

**Ескертпе**. Шығару режиміне байланысты фирмалық бланкілерді жүктеудің әр түрлі тәсілдері бар.

| Фирмалық бланкіде бір | Фирмалық бланкіде екі |
|-----------------------|-----------------------|
| жақты шығару          | жақты шығару          |
| T. T. T.              | DEV                   |

 Қағаз бағыттауышын оң жаққа қыса отырып, конвертті клапанмен жоғары жүктеңіз.

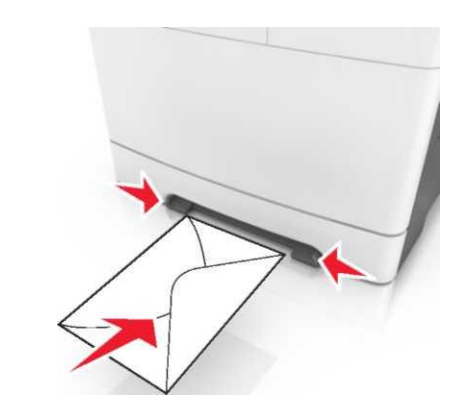

2 Қағазғ арналған бағыттауыштар тек жанаса алу үшін, қолмен беру құрылғысына қағазды қойыңыз.

**Ескертпе**. Шығарудың барынша көп мүмкін сапасын 2 қамтамасыз ету үшін лазерлік принтерлерге арналған жоғары сапалы материалдарды ғана пайдаланыңыз. 3

3 Жүктелген қағаздың ені бойынша қағаз үшін бағыттауыштар жағдайын реттеңіз.

ЕСКЕРТУ. Зақымдану мүмкіндігі: Қолмен беру құрылғысында қағазды жүктеуде күш салмаңыз. Қағаздың барынша көп жүктелуі бүктелу туындатуы мүмкін.

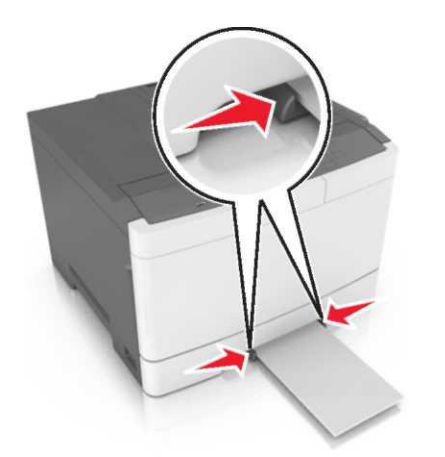

## Байланыс тізбегінен тартпаларды алып тастау және тартпаларды байланыстыру

Байланыс тізбегінен тартпаларды алып тастау және тартпаларды байланыстыру

**Ескертпе.** Бұл функция желілік принтерлер үшін ғана әрекет етеді.

 Веб-шолушыны ашыңыз және адрес жолына принтердің ІР-адресін енгізіңіз.

#### Ескертпелер.

 ТСР/ІР тарауында «Желі/порттар» мәзірінде принтердің ІР-адресін тексеріңіз. ІР-адрес нүктелермен бөлінген сандардың төрт жинағы түрінде беріледі, мысалы 123.123.123.123.  Егер прокси-сервер пайдаланылса, веб-парақты дұрыс жүктеуді қамтамасыз ету үшін оны уақытша ағытыңыз.

Параметрлер > «Қағаз» мәзірі таңдаңыз.

Әр тартпа үшін қағаз түрі және форматын көрсету үшін тартпа параметрлерін өзгерту.

- Тартпаларды байланыстыру үшін осындай формат және қағаз түрі үшін көрсетілуі керектігін тексеріңіз.
- Тартпалар арасындағы байланысты жою үшін көрсетілген тартпалар үшін қағаз түрлері және әр түрлі форматтары көрсетілгенін тексеріңіз.
- 4 Жіберу батырмасын басыңыз.

**ЕСКЕРТУ. Зақымдану мүмкіндігі:** Тартпаға жүктелген қағаз принтер күйлеулерінде көрсетілгендей түрде болуы тиіс. Термоблок температурасы қағаздың көрсетілген түріне байланысты өзгереді. Егер параметрлер тиісті түрде күйленбесе, шығаруда ақаулар туындауы мүмкін.

## Қағаз түрі үшін пайдаланушылық атауын құру

 Веб-браузерді ашыңыз және адрес жолына принтердің ІРадресін енгізіңіз.

#### Ескертпелер.

- ТСР/ІР тарауында «Желі/Порттар» мәзірінде принтердің ІР-адресін тексеріңіз. ІР-адрес нүктелермен бөлінген сандардың төрт жинағы түрінде көрсетіледі, мысалы 123.123.123.123.
- Егер прокси-сервер пайдаланылса, веб-парақты дұрыс жүктеуді қамтамасыз ету үшін оны ағытыңыз.
- 2 Параметрді > «Қағаз» мәзірін > Пайдаланушылық атауды таңдаңыз.
- 3 Пайдаланушылық атауды таңдаңыз, одан кейін қағаздың пайдаланушылық түрінің жаңа атауын енгізіңіз.
- 4 Жіберу батырмасын басыңыз.
- 5 Пайдаланушылық түрін басыңыз, одан кейін Қағаздың пайдаланушылық атауының жаңаға ауысқанына көз жеткізіңіз.

#### Қағаздың пайдаланушылық түрін тағайындау

#### Embedded Web Server пайдалану

1 еб-браузерді ашыңыз және адрес жолына принтердің IPадресін енгізіңіз.

#### Ескертпелер.

- TCP/IP тарауында «Желі/Порттар» мәзірін принтердің IP-адресін тексеріңіз. IP-адрес нүктелермен бөлінген сандардың төрт жинағы түрінде көрсетіледі, мысалы123.123.123.123.
- Егер прокси-сервер пайдаланылса, веб-парақты дұрыс жүктеуді қамтамасыз ету үшін оны уақытша жүктеңіз.
- 2 Параметрлер > «Қағаз» >Пайдаланушылық түрлер мәзірін таңдаңыз.
- 3 Қағаздың пайдаланушылық түрін таңдаңыз, одан кейін қағаз түрін таңдаңыз.

Ескертпе. Қағаздың пайдаланушылық түрлерінің пайдаланушы берген барлық атаулары үшін үнсіз қалу бойынша "Қағаз" берілген.

4 Жіберу батырмсын басыңыз.

#### Принтердің басқару панелін пайдалану

1 Принтердің басқару панелінде таңдаңыз:

Параметрлер > Кағаз" мәзірі > Кағаз" мәзірі >

2 Қағаздың пайдаланушылық түрін таңдаңыз, одан кейін қағаз түрін таңдаңыз.

**Ескертпе**. Үнсіз қалу бойынша пайдаланушы берген пайдаланушылық түрлердің барлық атаулары үшін «Қағаз» тапсырмасы берілген.

3 басыңыз.

#### Шығару орындалады

**Ескертпе**. Қондырылған веб-сервер шығару серверлеріне қосылған принтерлер үшін және желілік принтерлер үшін ғана қол жетімді.

## Құжатты шығару

- Принтердің басқару панелінде «Қағаз» мәзірінде 1 жуктелген кағаз.а сәйкес кағаз форматы мен түрін берініз.
- Шығаруға тапсырманы жіберіңіз: 2

#### Windows ОЖ пайдаланушылары үшін

- Кужатты ашып. Файл >Шығаруды тандаңыз. a.
- б. Қасиеттер, Күйлеулер, Параметрлер немесе Күйлеуді басыныз.
- Қажеттілігі болғанда керек параметрлерді күйлеңіз. В.
- Г. ОК >Шығаруды басыңыз.

#### Macintosh ОЖ пайдаланушылары үшін

- a. «Page Setup» диалогтық терезесінде параметрлерді куйлеңіз.
  - 1 Кужатты ашып, File (Файл) > Page Setup (Бет параметрлері) таңдаңыз.
  - 2 Кағаз форматын таңдаңыз немесе тиісті жүктелген кағазға пайдаланушылық форматты құрыңыз.
  - 3 ОК басыңыз.
- б. «Print» диалогтык терезесінде парметрлерді күйленіз.
  - 1 Кужатты ашып, File >Print таңдаңыз. Егер қажет болса, үш бұрыш түріндегі белгіні шертіңіз, ол қосымша параметрлерді көрсету үшін.
  - Кажеттілігі болғанда «Print» диалотық терезеде 2 параметрлерді және ашылатын мәзірді күйлеңіз.

Ескертпе. Белгілі бір түрдегі қағазды шығаруды орындау ушін, жуктелген қағазға сәйкес қағаз түрі параметрін күйлеңіз немесе тиісті тартпаны немесе беру құрылғысын таңдаңыз.

3 Шығару батырмасын басыңыз.

## Монохромды шығару

Принтердің басқару панелінде таңдаңыз:

## Settings > <sup>0K</sup> > Күйлеулер > <sup>0K</sup> > Шығаруды күйлеулер <sup>ОК</sup> > «Сапа» мәзірі > <sup>ОК</sup> > Шығару режимі Тек қара >

## Тонер тығыздығын күйлеу

#### Embedded Web Server пайдалану

Веб-шолушыны ашыныз және принтердің адрес жолына ІР-адресті енгізіңіз.

#### Ескертпелер.

- TCP/IP тарауында «Желі/Порттар» мәзірінде принтердің IP-адресін тексеріңіз. IP-адрес нуктелермен бөлінген сандардың төрт жинағы турінде көрсетіледі, мысалы 123.123.123.123.
- Егер прокси-сервер пайдаланылса, веб-паракшаның дурыс жуктелуін камтамасыз ету ушін оны ағытыңыз.
- 2 Куйлеулер > Шығаруды күйлеулер > «Сапа» мәзірі > Тонер тығыздығын басыңыз.
- 3 Тонер тығыздығын күйлеңіз, одан кейін Жіберуді танданыз.

## Принтердің басқару панелін таңдаңыз

1 Принтердің басқару панелінде таңдаңыз

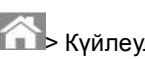

- Күйлеулер > Күйлеулер > Күйлеулер >
- куйлеулер > <sup>ОК</sup> > «Сапа» мәзірі > Тонер тығыздығы.
- Тонер тығыздығын күйлеңіз эәге басыңыз 2

#### Барынша көп жылдамдықпен және барынша көп жылдамдықтағы жұмыс

«Барынша көп жылдамдык» және «Барынша көп өнімділік» параметрлері неғурлым жоғары шығару жылдамдығын немесе тонер ресурсын күйлеуге мүмкіндік береді.

Барынша көп өнімділік – үнсіз қалу бойынша зауыттық күйлеу.

- Барынша көп жылдамдық принтер драйвері күйлеулеріне байланысты қара-ақ түсті немесе түсті шығару мүмкіндігі. Егер драйвермен тек қара режимі берілмесе, шығару түсті болады.
- Барынша көп тиімділік. Әр беттің ішіндегісінің түсіне байланысты түсті шығару режиміне тек қара түсте шығару режимінен ауысу мүмкіндігі.

Ескертпе. Беттердің ішіндегі аралас болғанда режимдер арасындағы жиі ауысу басып шығаруды баяулатуы мүмкін.

#### Қондырылған веб-серверді пайдалану

Веб-браузерді ашыңыз және адрес жолына принтердің ІРадресін енгізіңіз принтера.

#### Ескертпелер.

- TCP/IP тарауында «Желі/Порттар мәзірінде ІР-адресін IP-адрес принтердің тексеріңіз. нуктелермен бөлінген сандардың жинағы түрінде көрсетіледі, Мысалы 123.123.123.123.
- Егер прокси-сервер пайдаланылса, оны уакытша ағытыңыз, веб-парақты дұрыс жүктеуді қамтамасыз ету ушін.
- 2 Параметрлер >Шығарупараметрлері > «Күйлеу» мәзірін танданыз.
- 3 "Принтерді пайдалану" тізімінде выберите Барынша көп жылдамдық және барынша көп өнімділікті таңдаңыз.
- Жіберу батырмасын басыңыз. 4

## Принтердің басқару панелін таңдаңыз

1 Принтердің басқару панелінде таңдаңыз:

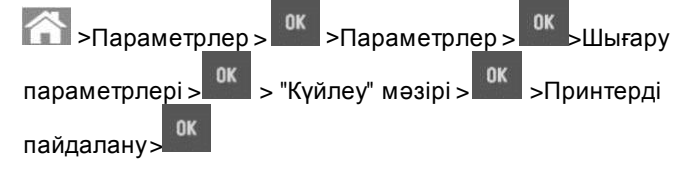

2 Барынша көп жылдамдық немесе Барынша көп өнімділікті таңдаңыз, одан кейін басыңыз.

## Шығаруға тапсырманы жою

#### Принтерді басқару панелінің көмегімен шығару тапсырмасын жою

- 1 Принтердің басқару панелінде батырманы басыңы:
- Шығару тапсырмаларының көрсетілген тізімінде жою қажет тапсырманы басыңыз және ОК белгілеңі.
- 3 Бастапқы экранға оралу үшін батырманы басыңыз.

#### Компьютерден шығару тапсырмасын жою

#### Windows пайдаланушылар үшін

- Принтерлер папкасын ашыңыз, одан кейін өз принтеріңізді таңдаңыз.
- 2 Шығару кезегінің терезесінде жою қажет тапсырманы жойыңыз және оны жойыңыз.

#### Macintosh пайдаланушылары үшін

- 1 System Preferences (Жүйенің күйлеулері) тармағынан Аррlе мәзірінен өз принтеріңізге ауысыңыз.
- Шығару кезегінің терезесінде жою қажет болатын тапсырманы таңдаңыз.

## Бүктеулерді жою

**ЕСКЕРТУ. Зақымдану мүмкіндігі**: Бүктеулерді жою үшін кез келген құралдарды пайдалануға тыйым салынады. Бұл термоблоктың жойылмайтын зақымдануына әкелуі мүмкін.

## Беттің бүктелуі [x], стандартты шығу тартпасын тазалаңыз.

1 Әр жағынан бүктелген қағазды алыңыз және принтерден оны мұқият алыңыз.

Ескертпе. Қағаз жыртықтарының толық алынғанына көз жеткізіңіз.

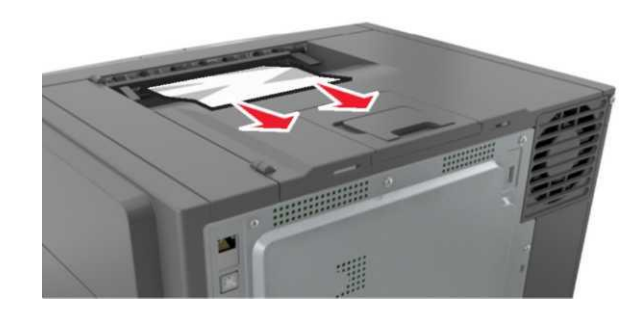

2 Принтердің басқару панелінде хабарламаны жою және

шығаруды жалғастыру үшін басыңызт 🥙 . Сенсорлық дисплейсіз принтерлер моделдері үшін Әрі қарай> басыңыз, бүктеуді жойыңыз, ОК басыңыз, одан кейін

растау үшін 🛯 басыңыз.

## Беттің бүктелуі [x], термоблокты тазалау үшін алдыңғы есікті ашыңыз.

Алдыңғы есікті ашыңыз.

1

/\$\$\$

НАЗАР АУДАРЫҢЫЗ – ЫСТЫҚ БЕТ: Принтердің ішкі детальдары қатты қызуы мүмкін. Ыстық бетке жанасумен туындаған жарақаттың ықтималдығын төмендету үшін бет суығанша күтіңіз.

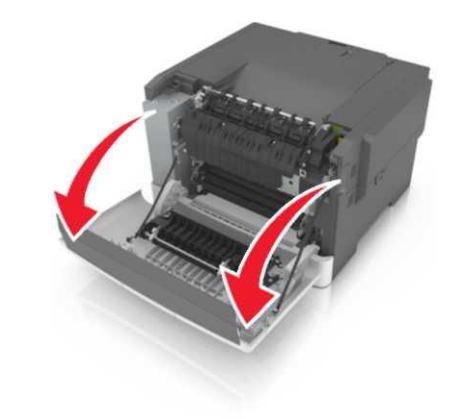

Термоблок қақпағын ашу үшін жасыл рычгты тартыңыз.

2

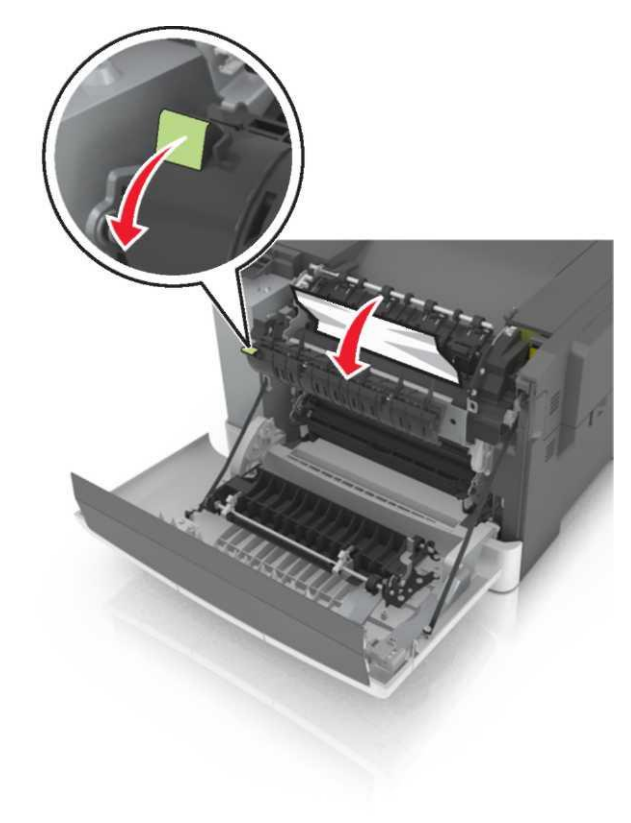

3 Термоблок қақпағын ұстап, бүктелген қағазды алыңыз.

**Ескертпе.** Қағаз үзіктерін толық алғаныңызға көз жеткізіңіз.

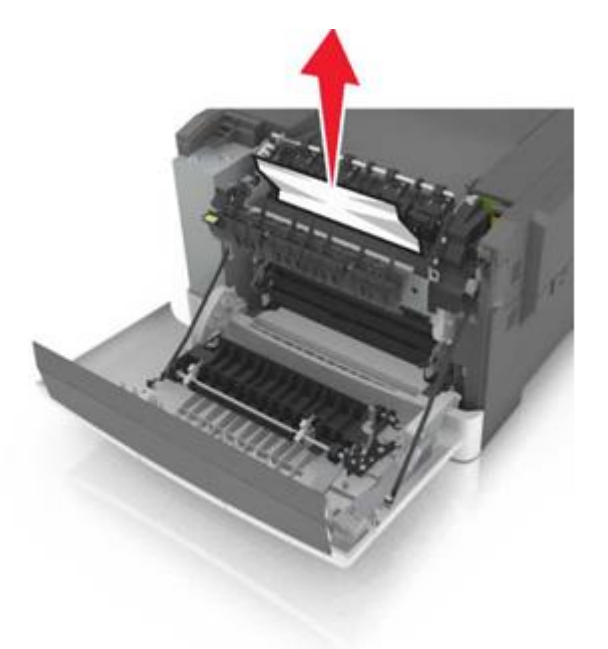

4 Алдыңғы есікті жабыңыз.

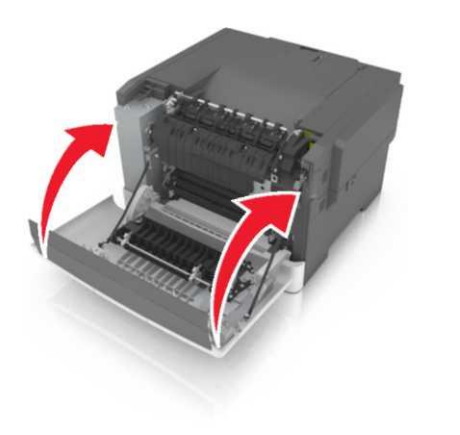

Принтердің басқару панелінде 💙 хабарламаны жою және шығаруды жалғастыру үшін басыңыз. Сенсорлық дисплейсіз принтерлер моделдері үшін Әрі қарай > басыңыз, бүктелуді жойыңыз, ОК басыңыз, одан кейін

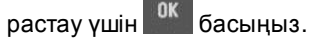

5

## Беттің бүктелуі [x], алдыңғы есікті ашыңыз.

- 1 Алдыңғы есікті ашыңыз.
  - НАЗАР АУДАРЫҢЫЗ ЫСТЫҚ БЕТ: Принтердің ішкі детальдары қатты қызуы мүмкін. Ыстық бетке жанасумен туындаған жарақаттың ықтималдығын төмендету үшін бет суығанға дейін күтіңіз.

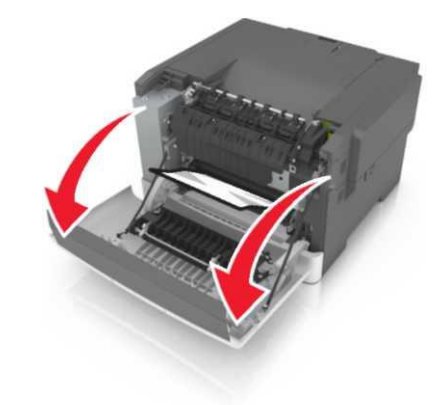

2 Әр жағынан бүктелген қағазды алыңыз және оны принтерден мұқият алыңыз.

**Ескертпе**. Қағаз үзіктерін толық алғаныңызға көз жеткізіңіз.

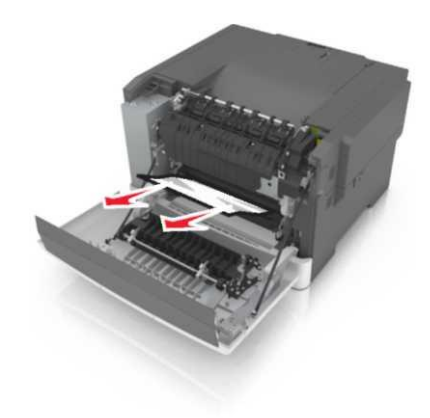

3 Алдыңғы есікті жабыңыз.

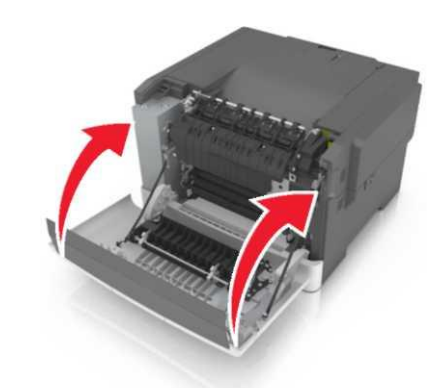

6 Принтердің басқару панелінде Хабарламаны жою және шығаруды жалғастыру үшін басыңыз. Сенсорлық дисплейсіз принтерлер моделдері үшін Әрі қарай > басыңыз, бүктелуді жойыңыз, ОК басыңыз, одан кейін

растау үшін басыңыз.

Беттегі бүктелу [x], екі жақты шығару құрылғысын тазалау үшін алдыңғы есікті ашыңыз.

1 Алдыңғы есікті ашыңыз.

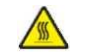

НАЗАР АУДАРЫҢЫЗ – ЫСТЫҚ БЕТ: Принтердің ішкі детальдары қатты қызуы мүмкін. Ыстық бетке жанасудан туындаған жарақат ықтималдығын төмендету үшін бет суығанша күтіңіз.

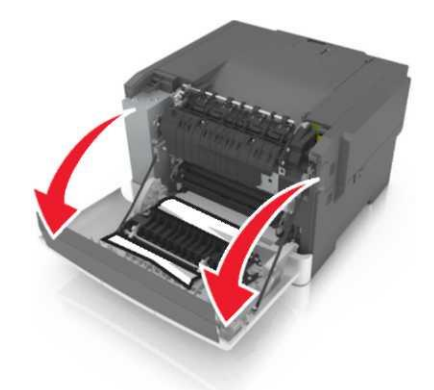

2 Бүктелген қағазды әр жағынан ұстаңыз және оны принтерден мұқият алыңыз.

**Ескертпе**. Қағаз үзіктерін толық алғаныңызға көз жеткізіңіз.

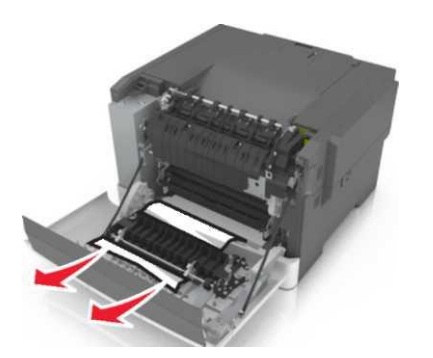

3 Алдыңғы есікті жабыңыз.

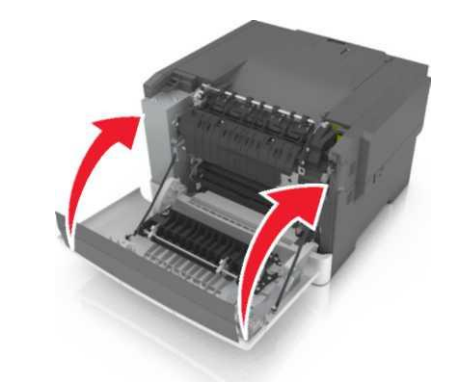

4 Принтердің басқару панелінде хабарламаны жою және шығаруды жалғастыру үшін басыңыз. Сенсорлық дисплейсіз принтерлер моделдері үшін Әрі қарай > басыңыз, бүктелуді жойыңыз, ОК басыңыз, одан кейін

растау үшін ок басыңыз

## Беттің бүктелуі [x], қолмен беру құрылғысын тазалаңыз.

1 250 парақта стандатты тартпаны (1-тартпа) және қолмен беру құрылғысын жылжытыңыз.

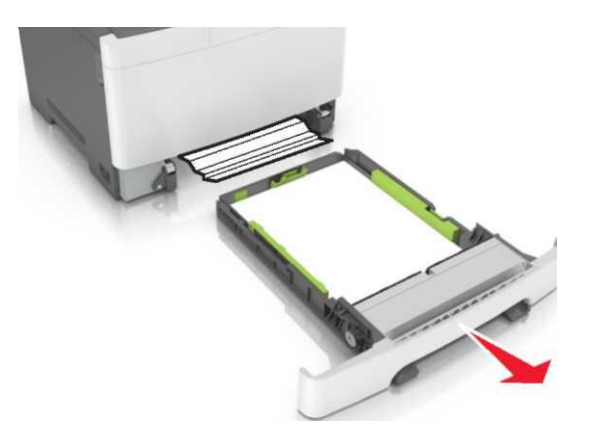

2 Әр жағынан бүктелген қағазды алыңыз және оны принтерден мұқият алыңыз.

**Ескертпе**. Қағаз үзіктерін толығымен алғаныңызға көз жеткізіңіз.

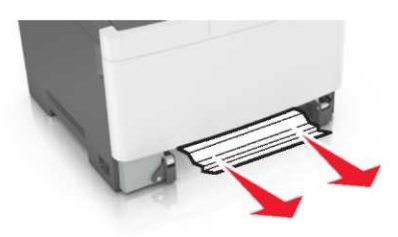

- 3 Тартпаны қойыңыз.
- 4 Принтердің басқару панелінде ✓ хабарламаны жою және шығаруды жалғастыру үшін басыңыз. Сенсорлық дисплейсіз принтерлер моделдері үшін Әрі қарай > басыңыз, бүктелуді жойыңыз, ОК басыңыз, одан кейін

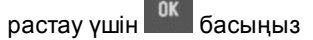

## Беттің бүктелуі [х], тартпаны ашыңыз [х].

1 Принтерден тартпаны толығымен алыңыз.

Ескертпе. Принтер дисплейінің хабарлмасында қағаздың бүктелуі анықталған тартпа көрсетіледі.

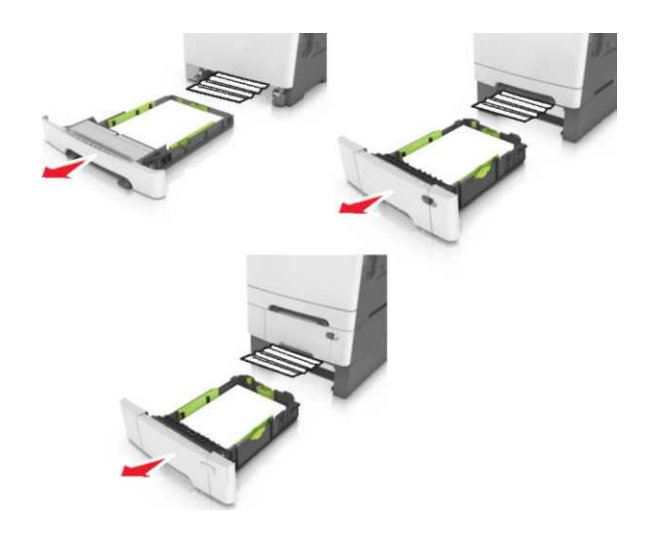

2 Әр жағынан бүктелген қағазды алыңыз және оны принтерден мұқият алыңыз.

Ескертпе. Қағаз үзіктерін толық алғаныңызға көз жеткізіңіз.

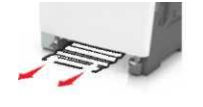

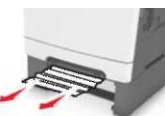

2

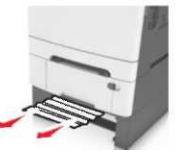

- 3 Тартпаны қойыңыз.
- 4 Принтердің басқару панелінде ✓ хабарламаны жою және шығаруды жалғастыру үшін басыңыз. Сенсорлық дисплейсіз принтерлер моделдері үшін Әрі қарай > басыңыз, бүктелуді жойыңыз, ОК басыңыз, одан кейін

растау үшін басыңыз

## Беттің бүктелуі [x], көп мақсатты беру құрылғысын тазалаңыз

1 Қағазды босату рычагын басыңыз, одан кейін көп мақсатты беру құрылғысынан бүктелген қағазды алыңыз.

**Ескертпе**. Қағаз үзіктерін толығымен алғаныңызға көз жеткізіңіз.

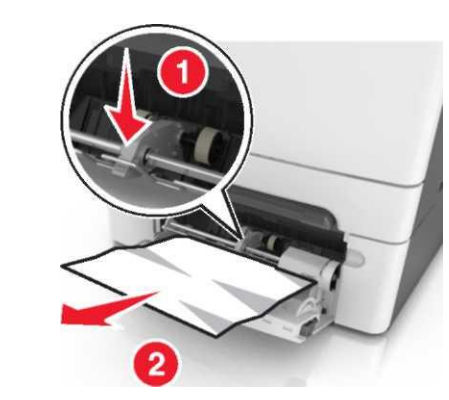

Қағаз дестесін парақтарды бөлу үшін бірнеше рет әр жаққа бүктеңіз, одан кейін дестені парақтаңыз. Бүктеулері және майысулары бар қағазды жүктемеңіз. Десте шеттерін тегіс бетте тегістеңіз.

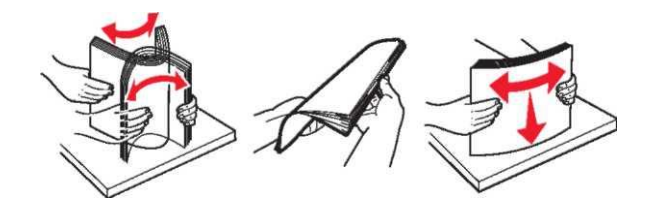

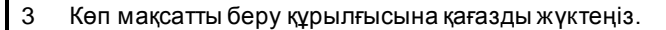

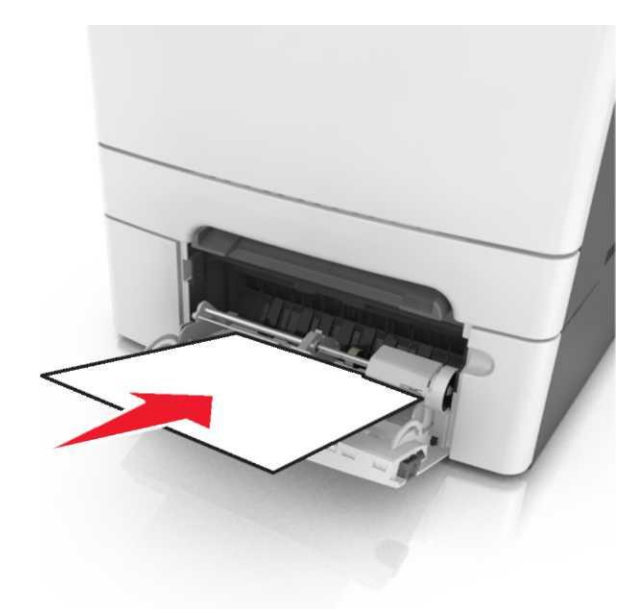

4 Қағаз бағыттауыштарын қағаз дестесі жеңіл тірелгенге дейін жылжытыңыз.

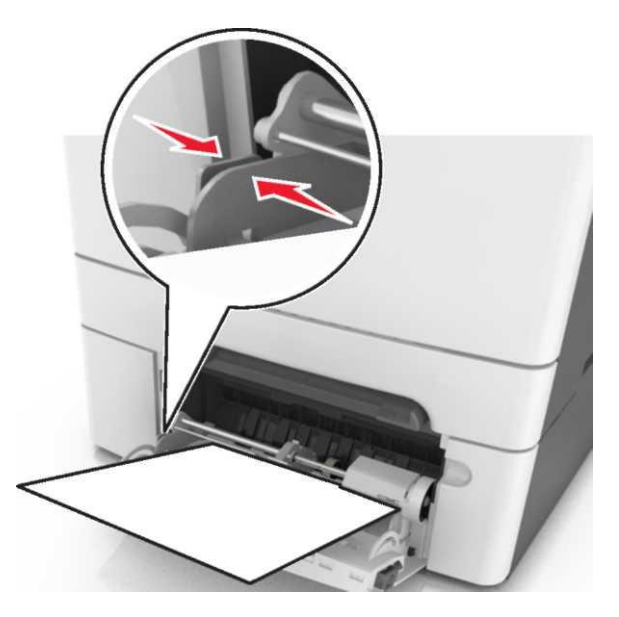

5 Принтердің басқару панелінде хабарламаны жою және шығаруды жалғастыру үшін басыңыз. Сенсорлық дисплейсіз принтерлер моделдері үшін Әрі қарай > басыңыз, бүктелуді жойыңыз, ОК басыңыз, одан кейін

растау үшін 🚾 басыңыз